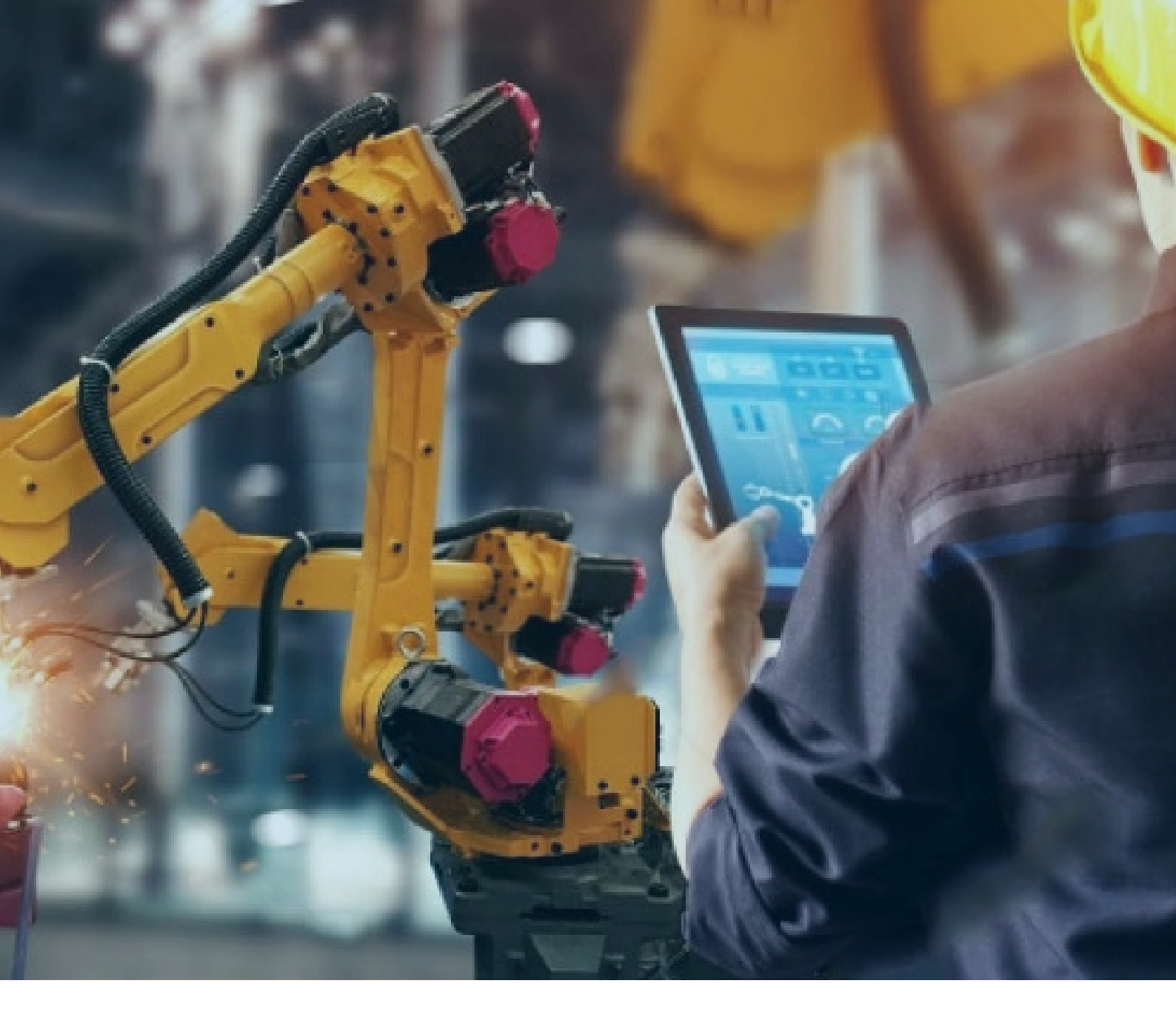

# Historian9.0 服务器安装

步骤

北京东方鼎晨科技有限公司

2021年2月22日

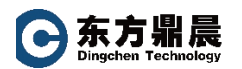

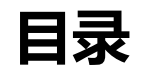

| 1. | 安装前准备           | .1 |
|----|-----------------|----|
| 2. | Historian 服务器安装 | 2  |

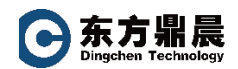

### 1. 安装前准备

硬件需求

CPU 速度,处理器类型和 RAM:

2.4 GHz 时钟速度 Intel Core i3 或 i5 或 i7 CPU 或等效的 AMD Phenom CPU, 64 位 Historian 服务器至少 8 GB RAM。

硬盘空间:

至少 80 GB 的可用硬盘空间,用于存储数据存档、消息文件、缓存区文件和日志文件。

其他需求:

两个 100Mbit TCP/IP 兼容网络接口适配器(一个用于公用网络,另一个用于专用网络)

网络速度:

对于 Configuration Hub 设置,建议网络速度为 1GBPS

支持的操作系统:

Microsoft<sup>®</sup> Windows<sup>®</sup> Server 2019 (64-bit) Microsoft<sup>®</sup> Windows<sup>®</sup> Server 2016 (64-bit) Microsoft<sup>®</sup> Windows<sup>®</sup> Server 2012 R2 (64-bit) Microsoft<sup>®</sup> Windows<sup>®</sup> 10 IoT (32-bit or 64-bit) Microsoft<sup>®</sup> Windows<sup>®</sup> 10 (32-bit or 64-bit) Microsoft<sup>®</sup> Windows<sup>®</sup> 8.1 Professional (32-bit or 64-bit)

# 注意: Historian 服务器只能运行在 64 位的操作系统上! 建议机器名小于 15 个字符!

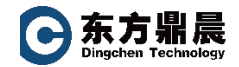

## 2. Historian 服务器安装

进入 Historian 安装光盘,找到下图中 InstallLauncher.exe 文件。鼠标右键"以管理员身份运行"。

|           |        | 管理               | DVD 驱动器 (G:) Historian |           |       |     |
|-----------|--------|------------------|------------------------|-----------|-------|-----|
| 共享        | 查看     | 驱动器工具            |                        |           |       |     |
| GE > D    | VD 驱动器 | (G:) Historian 🤉 | •                      | ~         | U     | 搜索" |
| 息 ^       | 名称     |                  | ^                      | 修改日期      |       |     |
| t         | A      |                  | ientation              | 2021/1/29 | 20:20 |     |
|           |        |                  |                        | 2021/1/29 | 20:20 |     |
|           |        | lentroois        |                        | 2021/1/29 | 20:19 |     |
|           |        | Dilectors        |                        | 2021/1/29 | 20:19 |     |
|           | De De  | otNetCoreCAAP    | 1                      | 2021/1/29 | 20:20 |     |
|           | E      | L .              |                        | 2021/1/29 | 20:20 |     |
|           | Ex     | cel              |                        | 2021/1/29 | 20:20 |     |
|           | I He   | elp              |                        | 2021/1/29 | 20:19 |     |
|           | 📜 Hi   | storian          |                        | 2021/1/29 | 20:20 |     |
|           | 0      | PCUAHDA          |                        | 2021/1/29 | 20:20 |     |
|           | 0 📙    | pHubExcel        |                        | 2021/1/29 | 20:19 |     |
|           | 📕 📕    | AN               |                        | 2021/1/29 | 20:20 |     |
| (C:)      | 📜 📜 Ut | ilities          |                        | 2021/1/29 | 20:20 |     |
|           | 📜 W    | ebComponents     |                        | 2021/1/29 | 20:20 |     |
|           | 🚮 aι   | itorun.inf       |                        | 2021/1/29 | 20:13 |     |
|           | 🚽 in   | stallation.ini   |                        | 2021/1/29 | 20:13 |     |
| =:)       | 🔳 In   | stallFrontEnd.br | np                     | 2021/1/29 | 20:13 |     |
| 器 (G:)    | 7 In   | stallLauncher.ex | e                      | 2021/1/29 | 20:13 |     |
| нн (-// - | GE Pr  | oficy.ico        | _                      | 2021/1/29 | 20:13 |     |
| ~         | <      |                  |                        |           |       |     |

#### 再下图弹出的窗口选择"Install Historian"

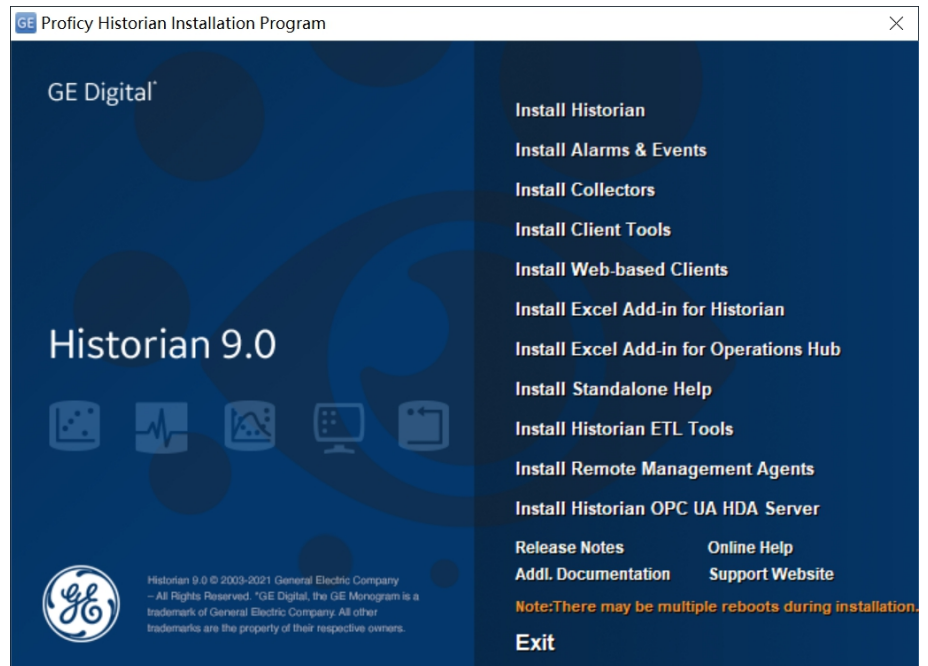

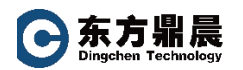

#### 进入欢迎界面

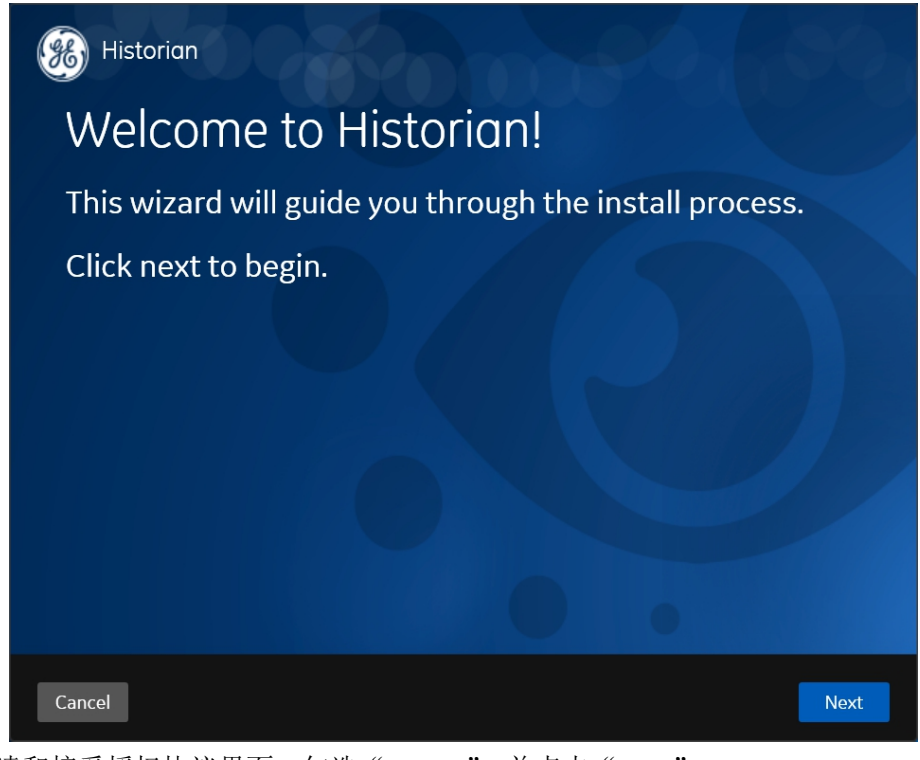

在阅读和接受授权协议界面,勾选"Accept",并点击"Next"

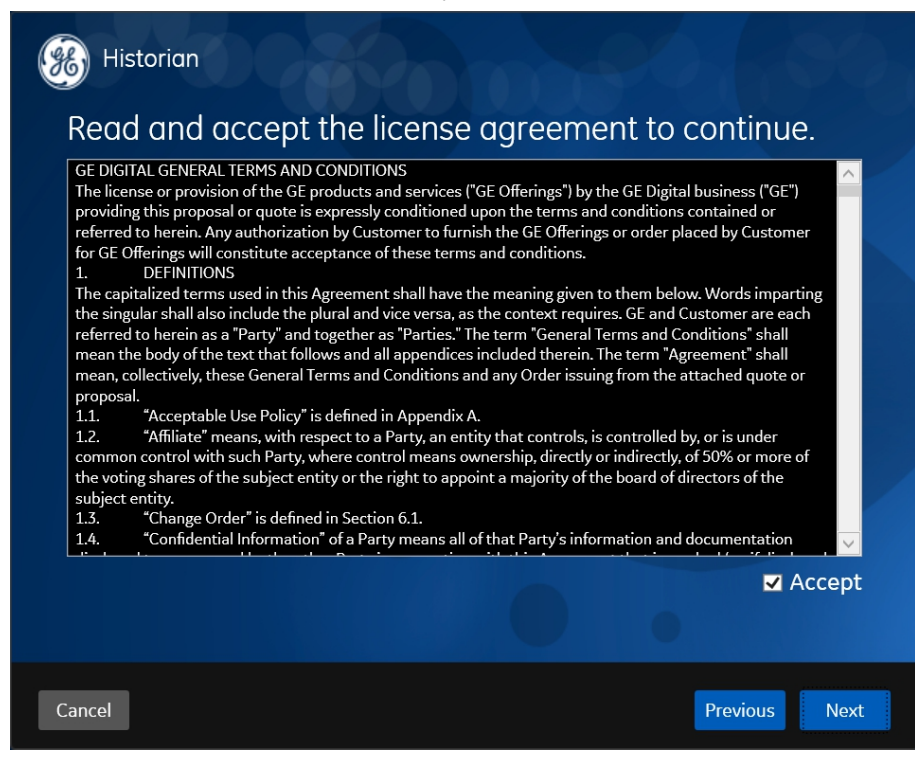

选择安装的路径,并点击"Next"

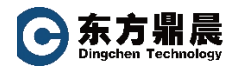

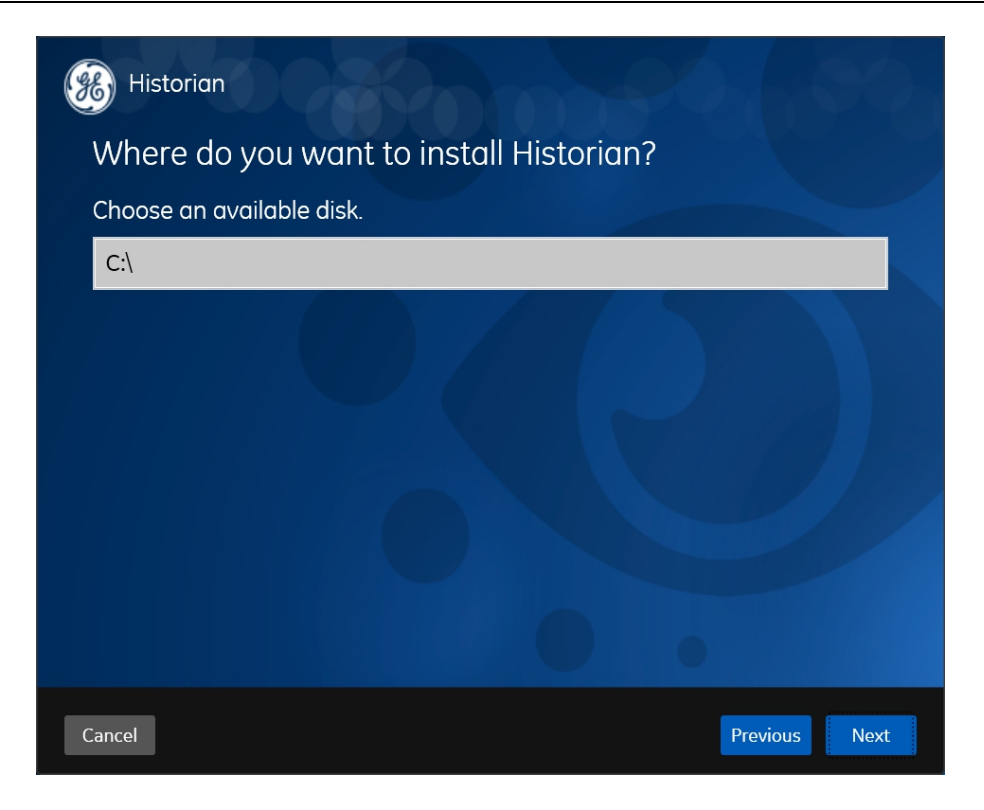

确认 Historian data 路径设置,点击"Next"

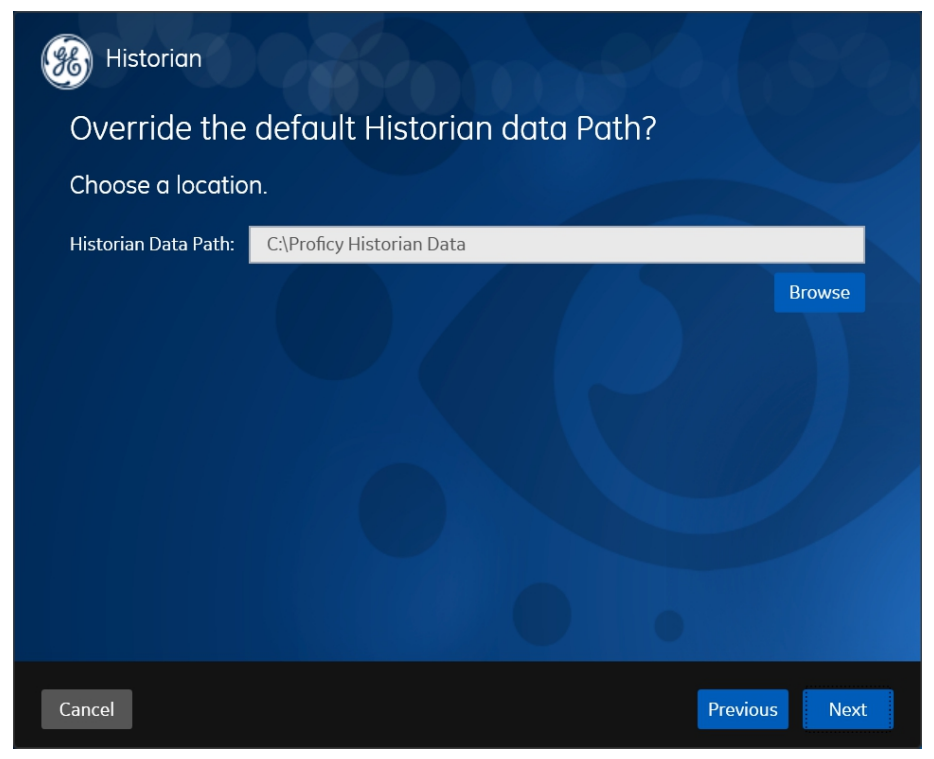

进入 UAA 设置界面,如需要 Web Client 应用那么需要填写该项。格式为: https://机器名:443/uaa

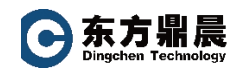

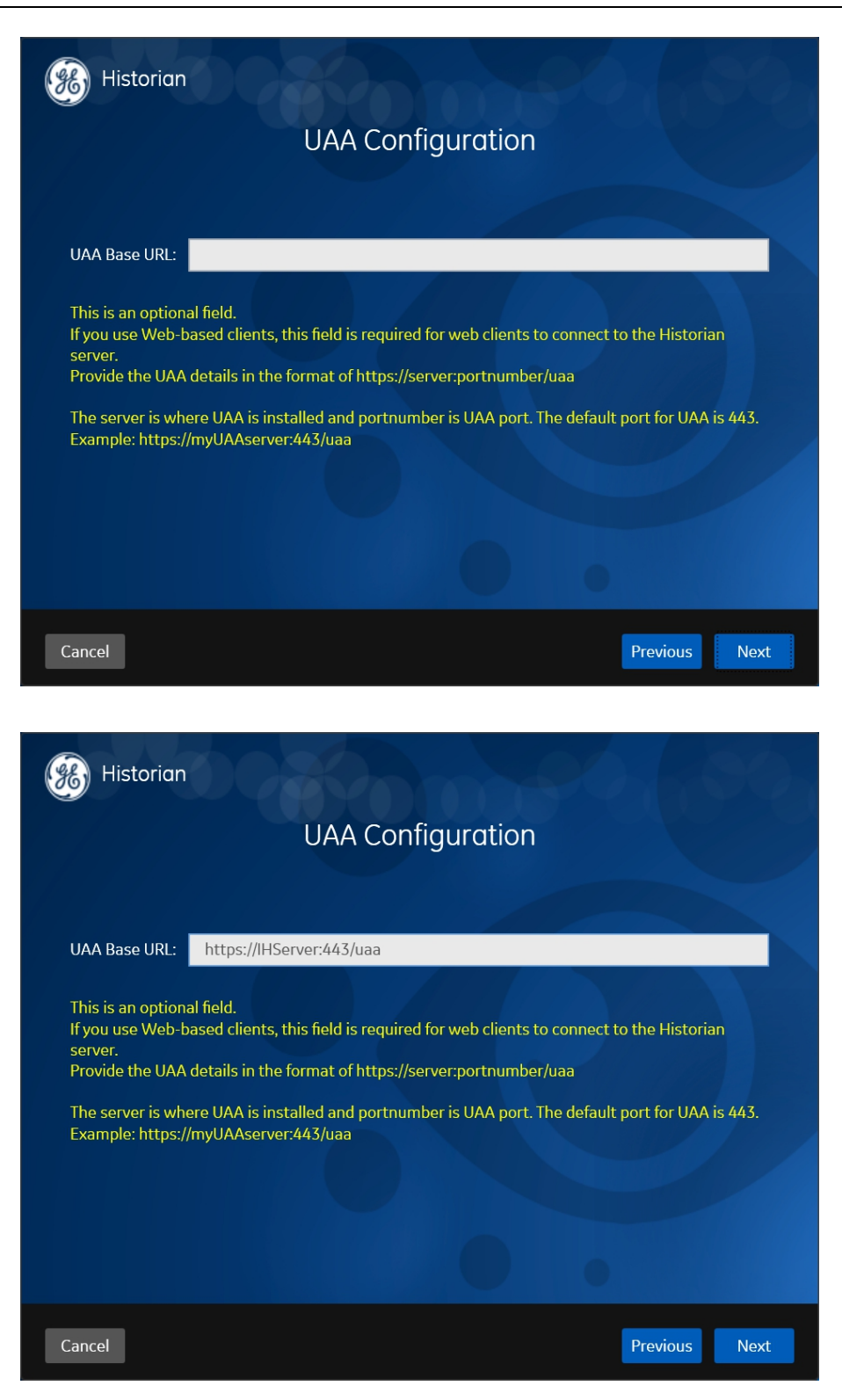

创建 Historian 安全组,如使用 Historian 安全,那么可以勾选该项目。并且将当前的 windows 用户加入到 Historian 的安全组中。

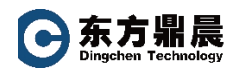

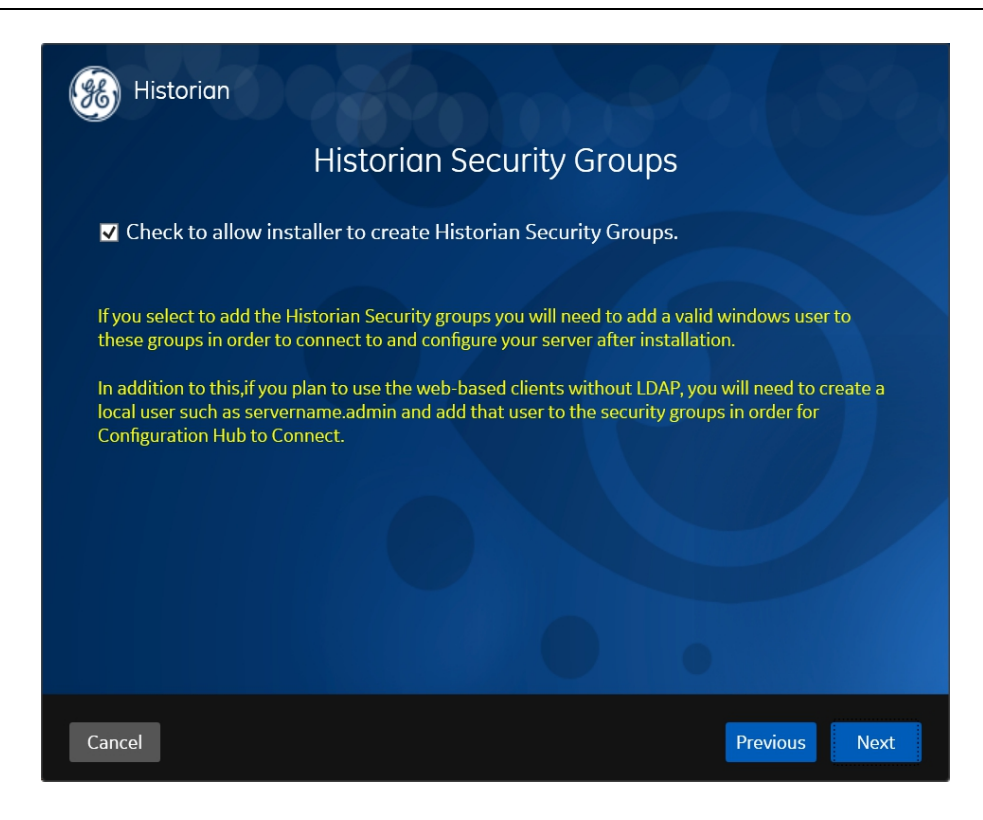

安装独立 Historian 服务器,并点击"Next"

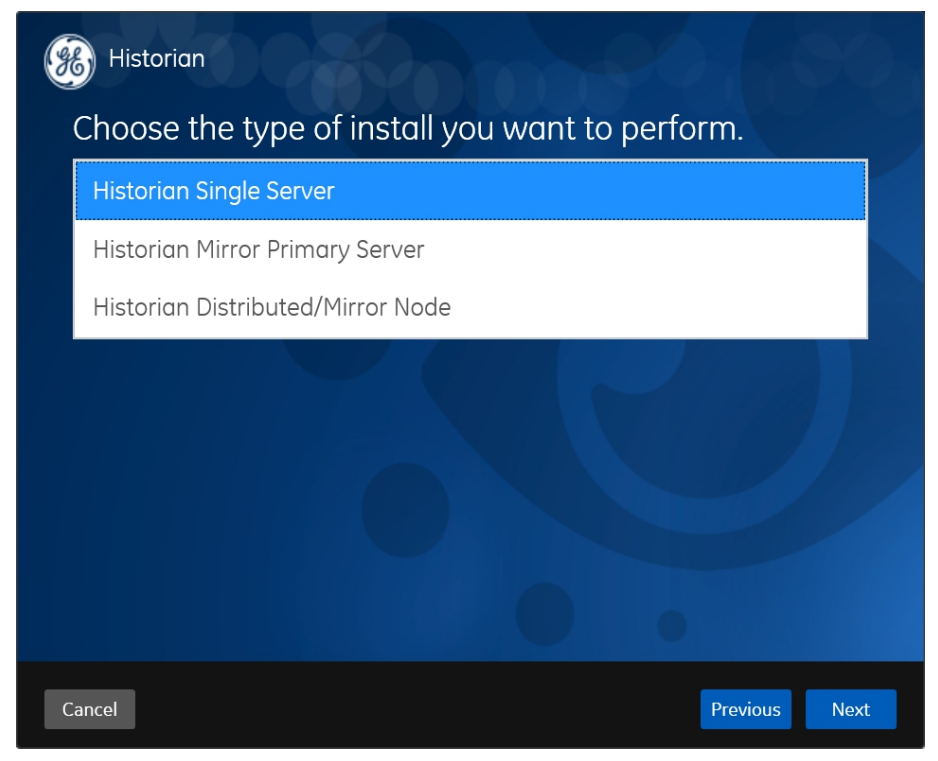

进入正式安装界面,点击"Install"至显示成功安装结束。

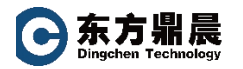

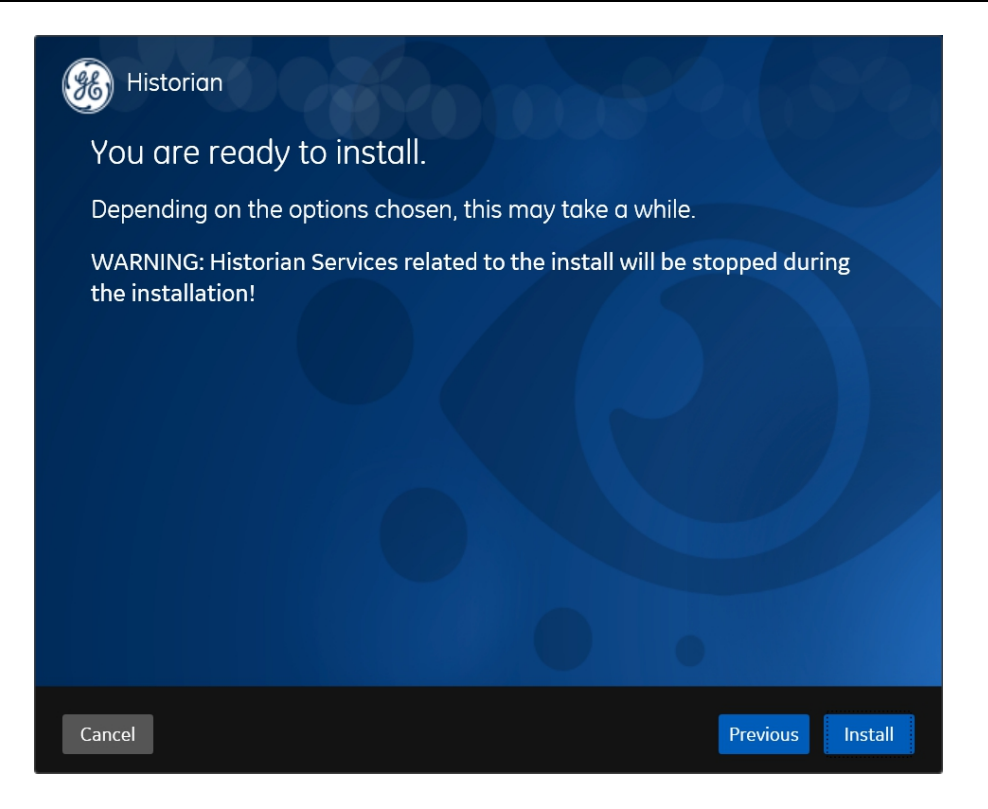

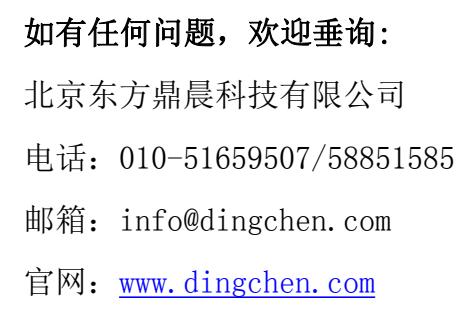

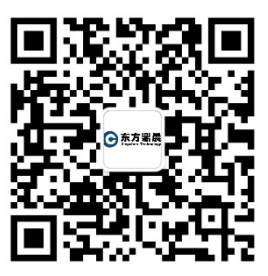

微信公众号

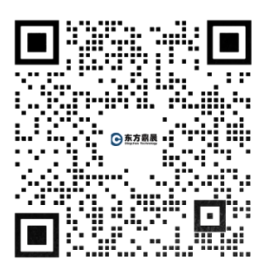

企业微信,随时在线咨询